## Leçon #3 → Word : figures géométriques

1. Inscris ton nom d'utilisateur et ton mot de passe.

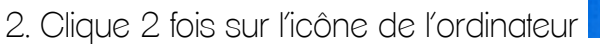

- 3. Clique 2 fois sur TON dossier. Celui avec TON PRÉNOM.
- 4. Clique 2 fois sur « mon portfolio ».
- 5. Écris la date d'aujourd'hui : \_\_\_\_\_\_. Clique sur ENTRER.
- 6. Clique sur **INSERTION**.

|                             | 7-01      | <b>a</b> 1=             |                 |                   |                    | Doce          | ument1 - Microso          | ft Word             |                     |                   |                                       |                   |                                          |
|-----------------------------|-----------|-------------------------|-----------------|-------------------|--------------------|---------------|---------------------------|---------------------|---------------------|-------------------|---------------------------------------|-------------------|------------------------------------------|
| Fichler Accueil             | Insertion | Mise en page            | Références      | Publipostage      | Révision           | Affichage     | Développeur               |                     |                     |                   |                                       |                   |                                          |
| Page de Page Saute          | i 🛄       |                         |                 | 1 10-             |                    |               |                           |                     | A -                 | AA                | Signature +                           | πο                |                                          |
| garde* vierge page<br>Pages | Tableau   | Image Images<br>clipart | Formes SmartArt | Graphique Capture | Lien<br>hypertexte | Signet Renvoi | En-tête Pied de<br>page * | Numéro<br>de page * | Zone de QuickPart   | WordArt Lettrin   | Date et heure                         | Équation Symbole  |                                          |
| L                           | Tableaux  | 3 - 1 - 2 - 1           | Illustrations   | 1                 |                    | Liens         | En-tête et pier           | d de page           |                     | Texte             | 20                                    | Symboles          |                                          |
|                             |           |                         | U U             |                   |                    |               |                           | 1 9 1 1 3           | 0 - 1 - 11 - 1 - 12 | - 1 - 13 - 1 - 14 | · · · · · · · · · · · · · · · · · · · | 1 - 17 - 1 - 18 - | E.                                       |
|                             |           |                         |                 |                   |                    |               |                           |                     |                     |                   |                                       |                   | Î                                        |
|                             |           |                         |                 |                   |                    |               |                           |                     |                     |                   |                                       |                   |                                          |
| -                           |           |                         |                 |                   |                    |               |                           |                     |                     |                   |                                       |                   |                                          |
|                             |           |                         |                 |                   |                    |               |                           |                     |                     |                   |                                       |                   |                                          |
| -                           |           |                         |                 |                   |                    |               |                           |                     |                     |                   |                                       |                   |                                          |
|                             |           |                         |                 |                   |                    |               |                           |                     |                     |                   |                                       |                   | Contraction of the local division of the |

7. Clique sur FORMES.

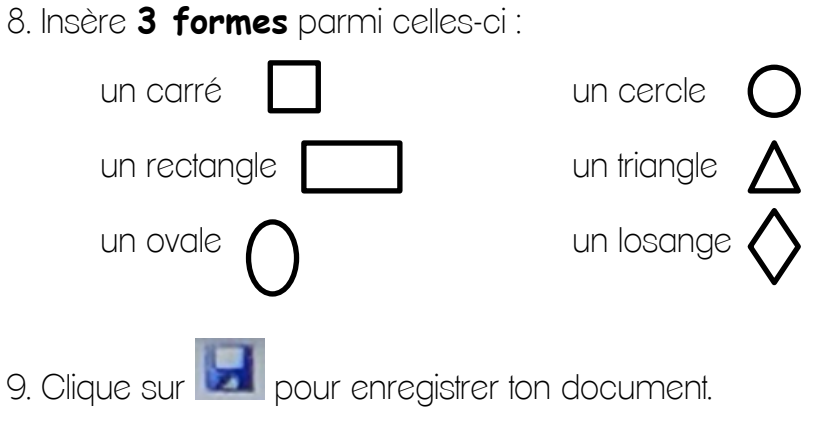

10. Ferme ton document.

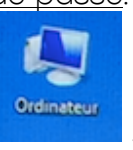